## TATACARA PERMOHONAN CUTI DI APPLIKASI HELOCORE

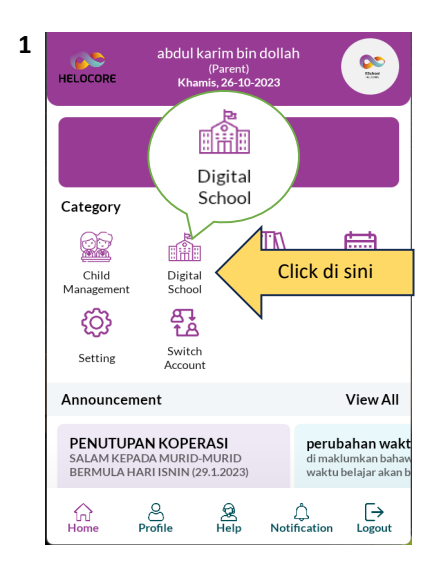

Step 1 - sila buka app helocore dan click kepada "Digital School".

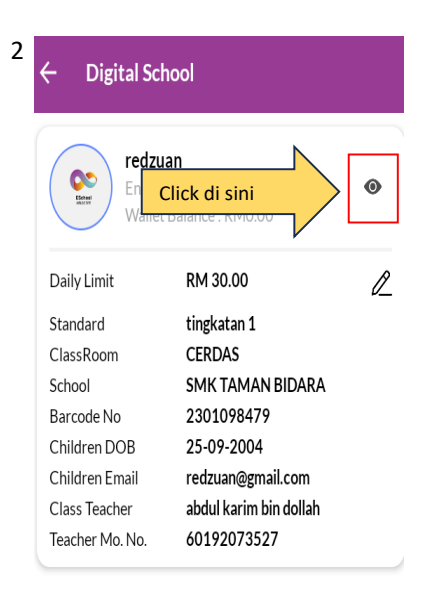

Step 2 - click di bahagian logo helocore.

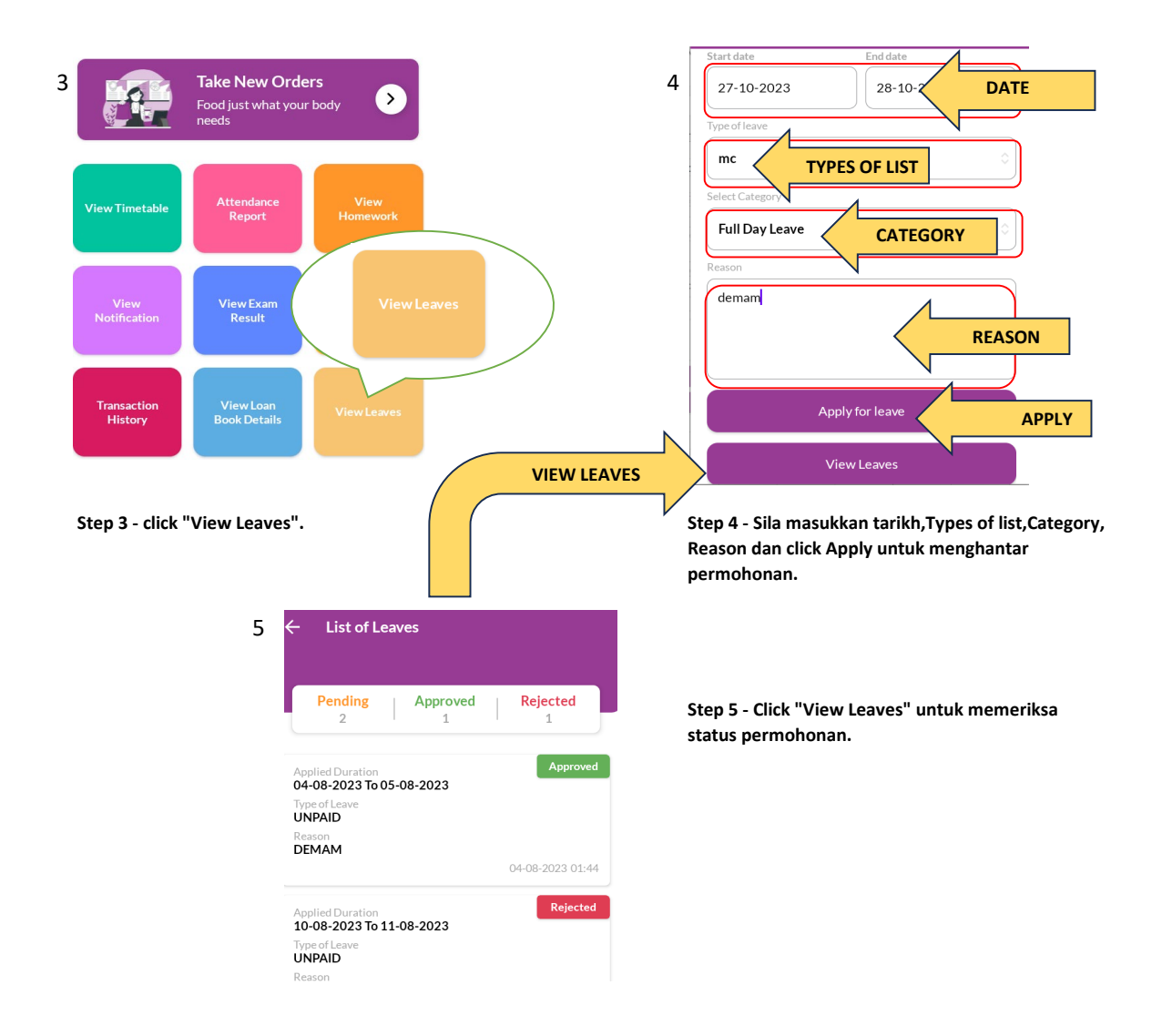

## TATACARA TAMBAH NILAI (wallet) dan TANBAH NILAI KEPADA ANAK -ANAK.

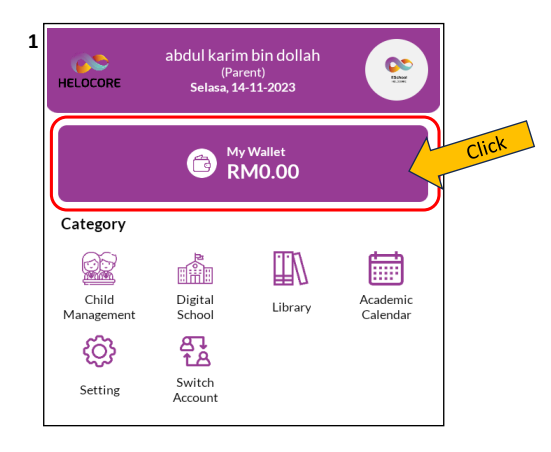

Step 1 - Sila Click "My Wallet"

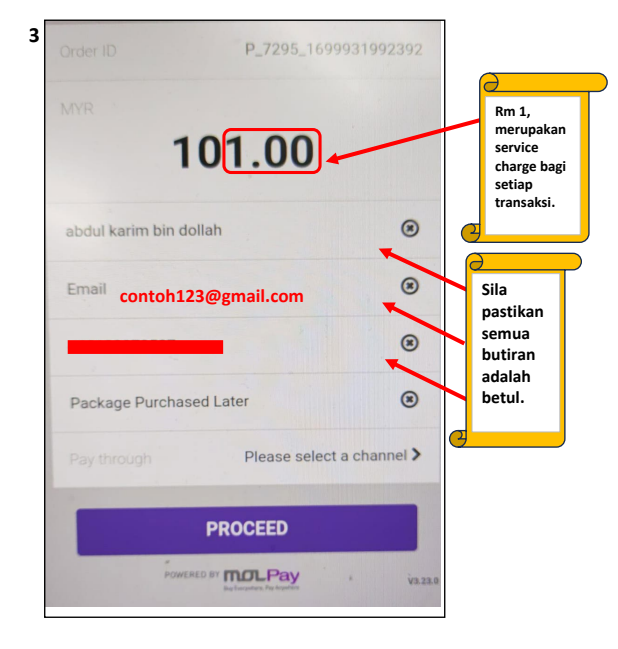

Step 3 - Sila masuk kan email dan pastikan butiran-butiran seperti Nama,Email dan No telefon adalah betul.

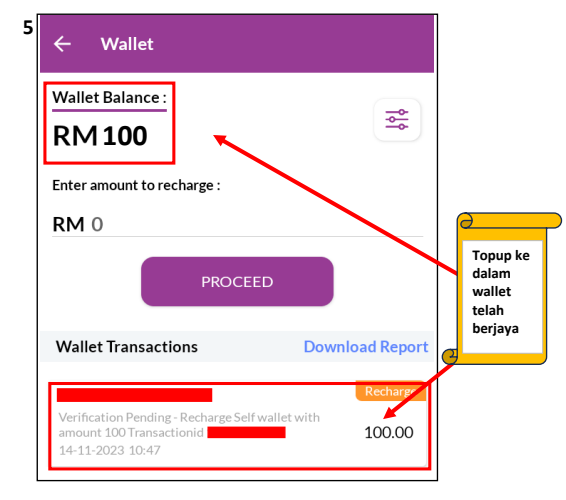

Step 5 - Wallet Balance telah berjaya di topup.

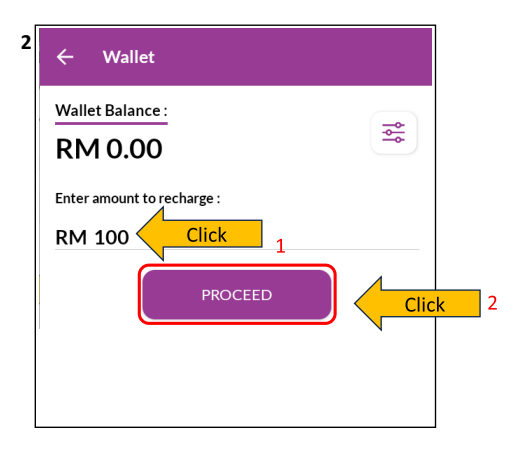

Step 2 - Sila masukkan jumlah yang hendak di masuk ke dalam Wallet. dan click " $\ensuremath{\mathsf{proceed}}$ " .

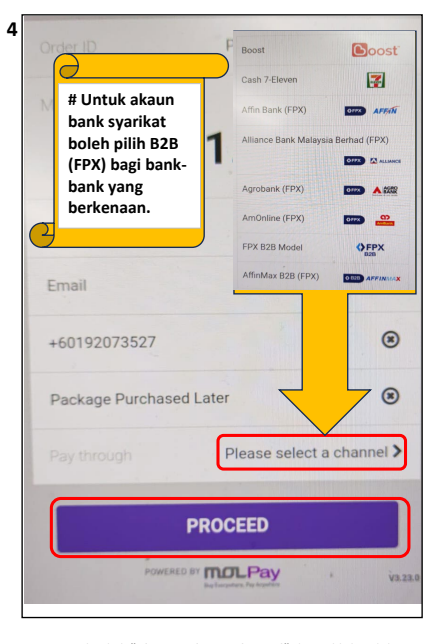

Step 4 - Sila click "Please Select a Channel" dan pilih kaedah pembayaran dan Click "PROCEED" untuk membuat pembayaran. H Untuk akaun bank syarikat boleh pilih B2B (FPX) bagi bank-bank yang berkenaan.

![](_page_1_Figure_11.jpeg)

Step 6 - Cara tambah nilai ke dalam wallet anak-anak , click kepada "Child Management" .

![](_page_3_Picture_0.jpeg)

## TATACARA MENETAPKAN HAD PEMBELANJAAN HARIAN ANAK-ANAK.

| Standard<br>tingkatan 1                                                                                                    | ClassRoom<br>CERDAS                                                                                      |                                              |                             | Standa<br>tingkat                                                                                         | ard ClassRoom<br>an 1 CERDAS                                                                                                    | n |
|----------------------------------------------------------------------------------------------------|----------------------------------------------------------------------------------------------------|----------------------------------------------|-----------------------------|----------------------------------------------------------------------------------------------------|----------------------------------------------------------------------------------------------------|---|
| -Daily Limit RN<br>School SN<br>Barcode No 23<br>Children DOB 25<br>Children Email Class Teacher Class Teacher<br>Teacher Mo. No. | 4 10.00<br>1K TAMAN BIDARA<br>01098479<br>-09-2004<br>Payphone<br>Balance<br>Fees<br>Fees<br>te Password | 2                                            |                             | Daily Limit<br>School<br>Barcode No<br>Children Email<br>Class Teacher<br>Teacher Mo. No<br>Recha<br>Wall | RM 10.00<br>SMK TAMAN BIDARA<br>2301098479<br>25-09-2004<br>redzuan@gmail.com<br>abdul karim bin dollah<br>60192073527<br>Tge<br>Et<br>Fees<br>Change Password |   |
| Daily Limit<br>ibu bapa boleh<br>pengunakan dui                                                                                   | menghadkan<br>it anak-anak                                                                               | Change Daily<br>Add Limit In<br>Enroll No. : | Limit<br>redzuan<br>1212121 | ×                                                                                                    |                                                                                                    |   |
| pada setiap hari<br>mengubah pada<br>sahaja mengiku                                                                               | <u>i . Dan boleh</u><br>a <u>bila-bila</u><br>t keperluan                                                | Daily Limit                                  | RM 10.00                    |                                                                                                    |                                                                                                    |   |

Step 9 - Sila masukkan Amount dan click Save.

![](_page_4_Picture_0.jpeg)

## TATACARA PENDAFTARAN IBU BAPA APLIKASI HELOCORE

2

![](_page_4_Picture_2.jpeg)

0

Forgot Password?

Don't have an account? Register Here

Step 3 -Tekan pada perkataan Register Here

HELOCORE

0193245673

LOG IN

Forgot Password

count? Register He

Step 2 - Sila buka Applikasi **helocore** yang sudah selesai di muat turun.

ESchoo

HELOCORE

HDSS

![](_page_4_Picture_4.jpeg)

Step 6 - Setkan No Pin Keselamatan yang mudah ingat.

Step 5 - selesai mendaftar, tekan **"LOG IN"**, kemudian masukkan semula **No Tel** dan Password yang di daftar sebentar tadi.

Password

untuk mendaftar.

5

| 7 |
|---|
| • |

| HELOCORE                             | abdul kar<br>(P<br>Selasa,                  | im bin<br><sup>arent)</sup><br>31-10-20 | dollal<br>023      | ı                               |                                                     |
|--------------------------------------|---------------------------------------------|-----------------------------------------|--------------------|---------------------------------|-----------------------------------------------------|
|                                      | 🙃 i                                         | 4y Walle<br>RMO.                        | ⊧t<br>00           |                                 |                                                     |
| Category                             |                                             |                                         |                    |                                 |                                                     |
| Child<br>Management                  | Digital                                     | L                                       | ibrary             | A                               | Academic<br>Calendar                                |
| ŝ                                    | ₽7<br>₽                                     | Clic                                    | k "Ch              | ild Ma                          | nagement                                            |
| Setting                              | Switch<br>Account                           |                                         |                    |                                 |                                                     |
| Announcem                            | ent                                         |                                         |                    |                                 | View All                                            |
| PENUTUPA<br>SALAM KEPA<br>BERMULA HA | AN KOPERA<br>DA MURID-MU<br>ARI ISNIN (29.1 | 51<br>JRID<br>2023)                     |                    | <b>peruk</b><br>di mak<br>waktu | <b>bahan wakt</b><br>lumkan bahav<br>belajar akan b |
| A                                    | nnounce By : So<br>24-10-                   | hool Ad<br>2023 10                      | <b>min</b><br>):20 |                                 | Announ                                              |
| Events                               |                                             |                                         |                    |                                 | View All                                            |
| for<br>Home                          | Profile I                                   | 2<br>Help                               | Noti               | û<br>fication                   | [→<br>Logout                                        |

Step 7 - Tekan pada Child Management untuk pendaftaran anak-anak.

| 9 | Q smk taman             |                                   |
|---|-------------------------|-----------------------------------|
|   | SMK TAMAN BIDARA        | Sila Masukkan<br>Nama/Kod Sekolah |
|   | School Code: 9511989604 |                                   |
|   |                         |                                   |

Step 9 -Masukkan **Nama Sekolah atau KOD** Sekolah di bahagian carian di atas.

> Sila Click dan masukkan Gambar anak-anak anda

Sila Click dan scan barcode/QR

Sila masukkan nama anak-anak dengan HURUF BESAR.

7 digit) untuk anak-anak anda.

Tidak di wajibkan untuk di isi.

Sila Click "Add" setelah selesai isi butiran-butiran di atas.

Sila masukkan Password (minimum

di belakang card helocore.

Add Child Information

Upload your child photo (Optional)

WAJIB MASUKKAN GAMBAR ANAK

.

MUHAMMAD

SEBENAR.

![](_page_5_Figure_5.jpeg)

Step 8 - Tekan symbol "+" di bahagian bawah untuk menambah bilangan anak.

| 95119   | 89604            |                      |   |
|---------|------------------|----------------------|---|
| School  | Detail           |                      |   |
| <b></b> | SMK TAMAN BIDARA |                      |   |
|         |                  |                      |   |
| IC Nu   | mber             |                      |   |
|         | Check Student    | Sila Masukkan No Kao | ł |

Step 10 - Masukkan No kad Penggenalan anak dan tekan butang "Check student".

![](_page_5_Figure_9.jpeg)

Step 11- Sila masukkan gambar anak di ruang yang disediakan, sila pastikan gambar anak betul (gambar ini akan digunakan sebagai langkah keselamatan ketika membuat pembelian di kantin dan koperasi). Step 12 - Selesai mendaftar Paparan maklumat anak anda akan di paparkan di halaman utama.Sila pastikan maklumat anak anda betul.Jika ada kesilapan sila hubungi pihak sekolah untuk menyimak data anak anda.

![](_page_5_Picture_12.jpeg)

11